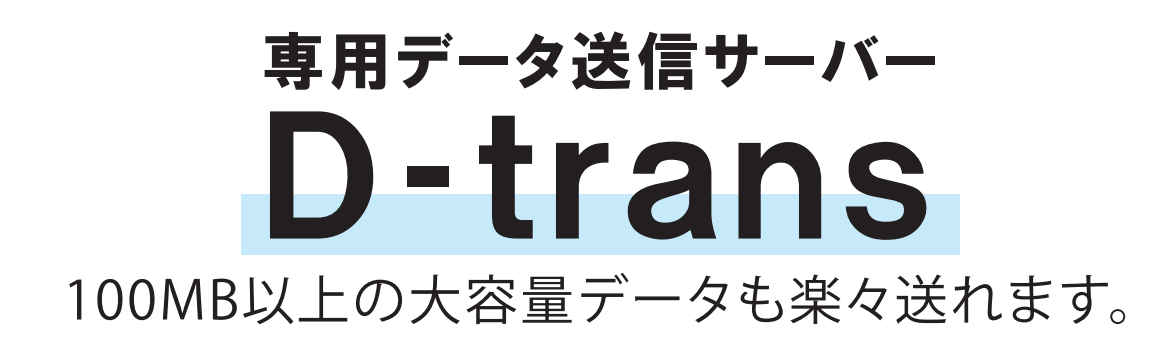

## ご利用方法

- 1. https://www.d-trans.net/ヘアクセス。
- IDとパスワードを入力し、LOGINボタンを クリックしてください。
  ※IDとパスワードは初回D-trans利用時に お伝えしますので、担当者までご連絡ください。

| 00                       | 2                                                  | (      |
|--------------------------|----------------------------------------------------|--------|
| ●▶• @ 🗙 🏚 🚺              | d-trans.net https://www.d-trans.r 🏫 🔻 🔹 🕄 🕻 Google | C      |
| く見るベージ - Firefox を使ってみよう | 最新ニュース ふ Yahoo! JAPAN Google Google マップ - 地図       |        |
|                          |                                                    |        |
|                          |                                                    |        |
| D-trans                  |                                                    |        |
| ユーザー画面                   |                                                    | i.     |
|                          | 0                                                  |        |
| jii 2                    |                                                    |        |
|                          | クリックション                                            | )<br>6 |
| ファイルけちりません               | 最大使用可 <u>有</u> 下域 : 500 Me                         | 3      |
| >> 170 Hardy 5 & C.700   |                                                    | _      |
|                          | ファイルのアップロード                                        |        |
| アップロードするファイルの指定          | (選択)                                               |        |
| このファイルの説明 :              |                                                    |        |
|                          | アップロード                                             |        |
| ⑦ アップロードするフォ             | イルを[参照]ボタンをクリックして指定して下さい。                          |        |
|                          |                                                    |        |
|                          |                                                    | _      |
|                          |                                                    |        |
| 7                        |                                                    | E      |

| D-trans | ce                                                                    |  |
|---------|-----------------------------------------------------------------------|--|
|         |                                                                       |  |
|         | 10 : 1<br>                                                            |  |
|         | LOGIN                                                                 |  |
| 0       | ssu語号化道理での接続を行う崩ま。以下のURLICでご利用下さい。<br><u>https://www.d-trans.net/</u> |  |
|         |                                                                       |  |
|         | Too Internet Service TOWS                                             |  |
|         | Powered By UNIVISION                                                  |  |

- 3. フォルダーのアイコンをクリックすると アップロード画面になります。
- 4. ファイルを選択し、データをアップロード
- 5. アップロード完了後に出てくる画面から 連絡メールを送信してください。

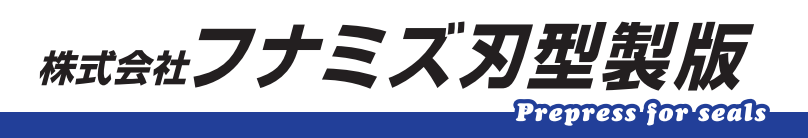

お問合せ TEL:048-465-2142(平日9時~18時) 担当:小川